How to –

ユーザ外字フォントのパソコン間のコピー (Windows XP・2000)

## 1. 前提条件·注意事項

ユーザ外字フォントをパソコン間でコピーするには下記の条件が必要です。

- ユーザ外字フォントを受け取るパソコンに既にユーザ外字フォントが定義されていないこと。既にユーザ外字フォントが定義されている場合は、その定義済みのユーザ外字フォントは削除される。
- コピーの元となるパソコンのユーザ外字フォントが全てのフォントに関係付けられていること (特定のフォントに関係付けられていないこと)。全てのフォントに関係付けられているユーザ外字 フォントと特定のフォントに関係付けられているユーザ外字フォントが同時に存在する場合は、 すべてのフォントに関係付けられているユーザ外字フォントのみコピーされる。
- 2. コピー操作手順

コピー操作は下記の3ステップで行う。

- Administrators グループのアカウントでログインする。コピーの元となるパソコン の%SystemRoot%¥Fonts フォルダー内の EUDC.EUF と EUDC.TTE の二つのファイルをユーザ 外字フォントを受け取るパソコンの%SystemRoot%¥Fonts フォルダーにコピーする。
  - %SystemRoot%¥Fontsの内%SystemRoot%はコマンドプロンプト(cmd コマンド)のSet コマンドで確認できる。Windows 2000とWindows XPを新たに標準でインストールしたパソコンの場合、%SystemRoot%¥Fontsは以下のようになる。

Windows XP (Professional/Home)の場合:c:¥Windows¥FontsWindows 2000 の場合:c:¥WinNT¥Fonts

- %SystemRoot%¥Fonts を Explorer で表示するとファイル名が表示されるのではなくフォン トファイルに含まれているフォント名が表示される。このため Explorer でファイルのコピー をすることは難しい。コマンドプロンプトの copy コマンドを用いるとファイル名でコピーす ることが出来る。あるいは UNC が利用できるならば、Explorer のアドレスに¥¥コンピュー 夕名¥c\$¥Windows¥Fonts (Windows XP) あるいは¥¥コンピュータ名¥c\$¥WinNT¥Fonts (Windows 2000)と指定するとフォント名ではなくファイル名で表示される。
- ユーザ外字フォントを受け取ったパソコンで Administrators グループのアカウントでログインし、 外字エディターを起動する。そしてそのまま保存する。これでシステム全体の登録されるべきユー ザ外字フォント情報が登録される。
- ユーザ外字フォントを利用するユーザ毎にログインし、外字エディターを起動する。そしてそのま ま保存する。これにより各ユーザ毎にユーザ外字フォント情報がセットされる。

Microsoft Certified